## 数据采集和记录万用表系统分析软件

产 日日 手 册

## 目录

| 产品简介 | 1 | _ |
|------|---|---|
| 产品特点 | 2 | - |
| 适用设备 | 3 | - |
| 功能介绍 | 4 | _ |
| 运行环境 | 5 | _ |
| 联系我们 | 6 | _ |

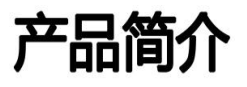

YGJ软件主要针对的是一线基础类测试项目,协助一线测试工程师解决日常测试需求。并 解决仪器不能实时记录和保存测试数据,以及长时间测试和实时捕捉异常信号,自定义测试报 告,数据视频化呈现,提供智能数学运算,信号分析,远程控制测试,以及自定义信号输出, 自定义电压电流输出等功能短板而开发的实用型采集分析软件。

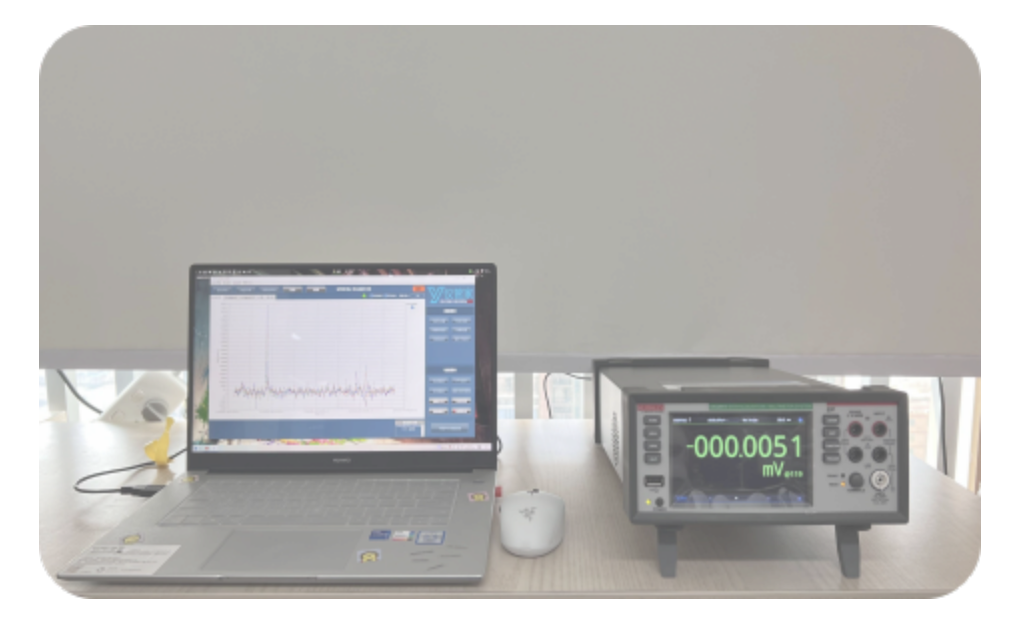

# 产品特点

- •可远程进行单台数据采集系统控制,方便用户任意时间、任意地点操作。
- •可连续长时间采集分析,也可以设置采集测试次数和采集时间。
- •可远程设置各种采集功能及指标、设置上下限以捕捉"异常数据"。
- •可设置延时-间隔采集数据,可以查看和分析历史数据。
- •可以同时采集80个通道数据.实现多通道数据同时控制采集,自动保存所有测试数据。
- •提供台式表软件功能,包含数据采集,电压,电流等曲线变化在线和离线分析。
- •可以进行局域网-WIFI远程控制和采集分析数据。
- •提供15种测量功能的选择。
- •提供"视频录制"功能模块。可以实时查看温度等曲线变化。
- •仪器可以通过USB连接或LAN口连接。
- •提供用户测试报告自动生成功能。报告模块可以定制。
- •可定制开发远程多台数据采集器控制系统。

•YGJ所有软件购买正式版后均可终身使用,并提供一年的免费售后服务,以及一年内的同版本免费功能升级服务。

## 16大功能

- 单通道采集 多通道采集 历史数据 异常数据捕捉
- 测试报告 视频录制 采集设置保存和调用 数学运算
- 光标测量 辅助测量工具 数字化采集FFT分析 虚拟卡调试
- 局域网-WIFI测试 直方图分析 XY图分析 六位半DMM功能

# 适用设备

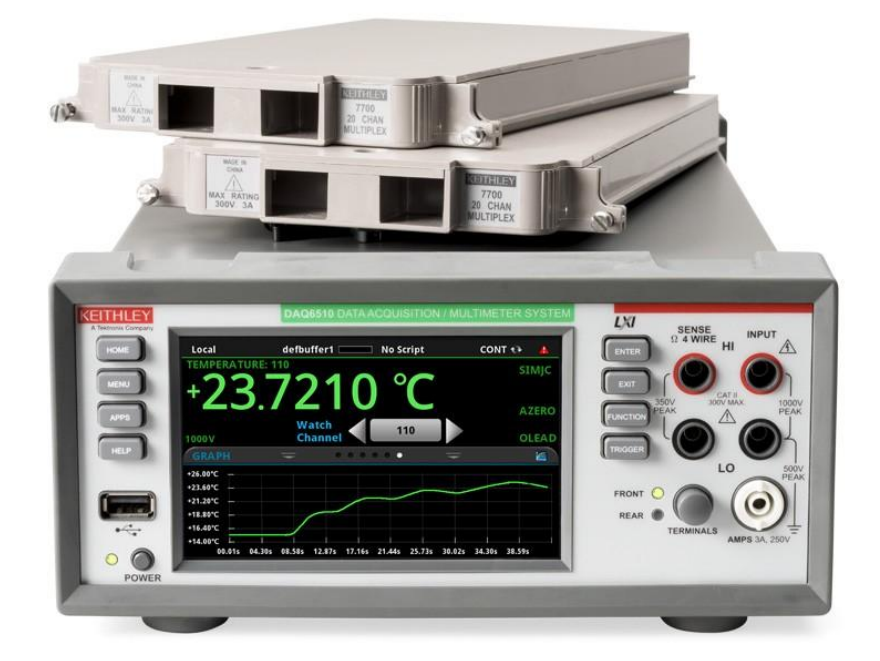

DAQ6510

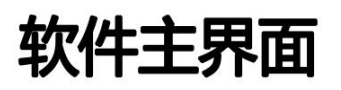

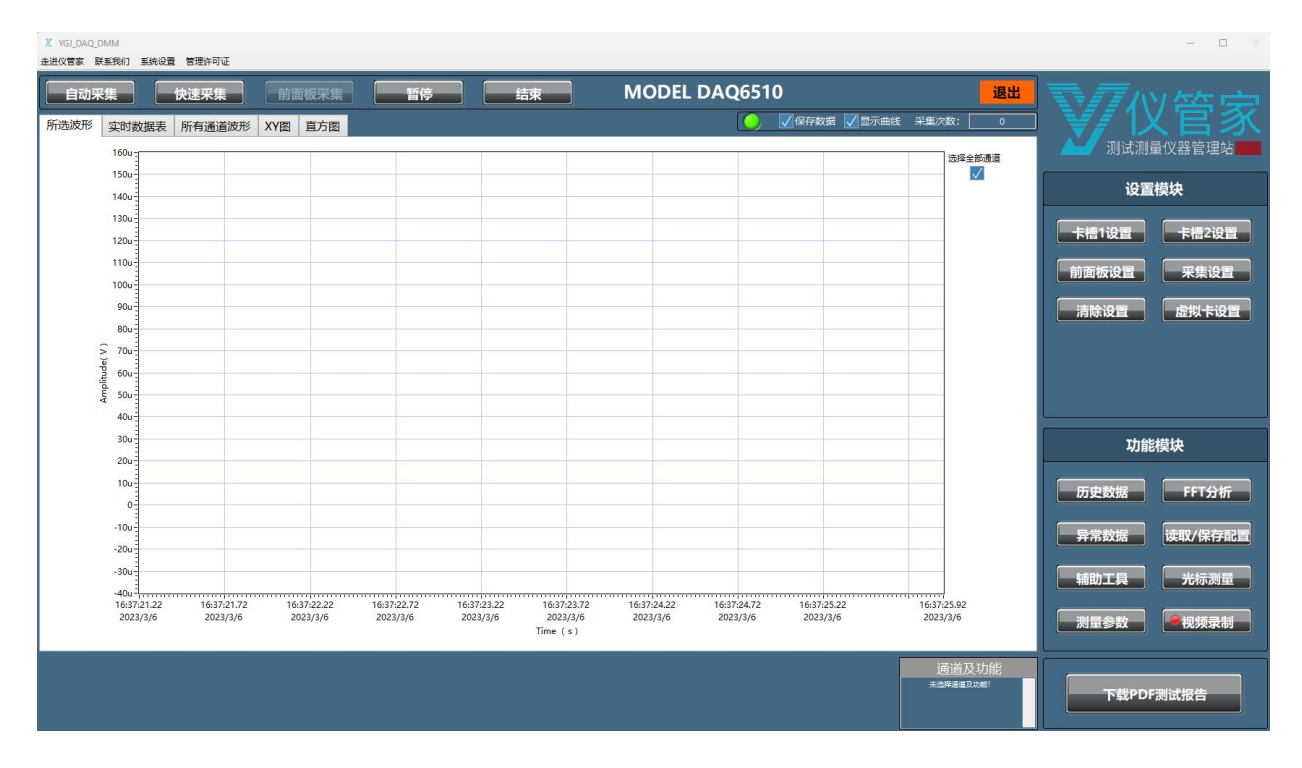

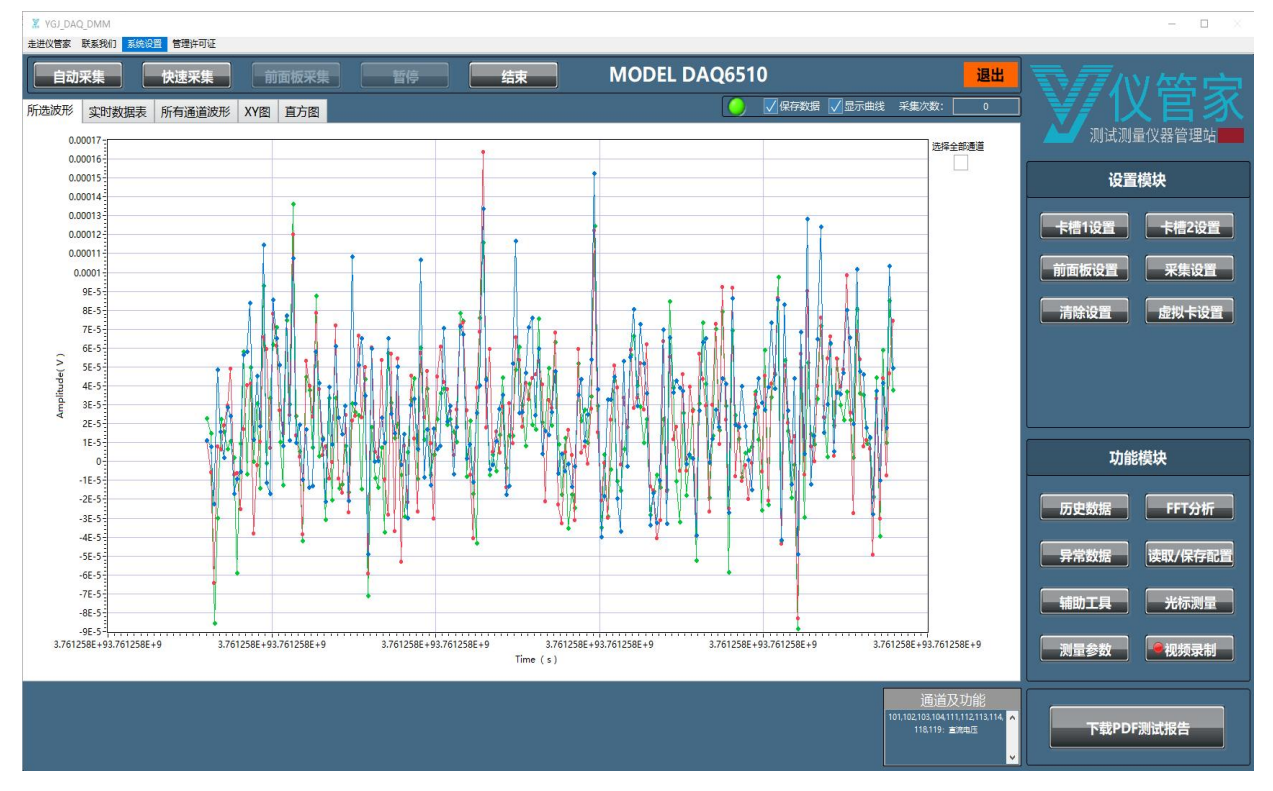

我们开发的采集分析软件满足长时间记录和保存数据的要求,摒弃老旧的数据保存方式,无需 通过U盘等介质手动拷贝数据,无需中断测试以手动保存数据。

软件根据数据采集模块的特性,可对直流电压,交流电压,直流电流等最多15种功能进行自动 数据采集。

### 硬件连接及激活界面

软件启动时,会出现设备选择界面,选择正确的设备及型号,点击确定进入主 界面。

| 青点击下拉菜单选择需要连接的设备                            | 请选择设备型号       |
|---------------------------------------------|---------------|
| -                                           | MODEL DAQ6510 |
| USB0::0x05E6::0x6510::04. <b>SN</b> ::INSTR |               |
| 刷新                                          | → 确定          |

如未激活,将需要按如下步骤进行激活。

点击"管理许可证"-"选择许可证",然后点击路径右侧文件夹图标选择许可证(LIC格式文件),激活软件后,可以开始采集数据。

| VGJ_DAQ_D<br>走进仪管家 联                                                                                                    | MM<br>系我们 系统设置          | 管理许可证                   | -                       |                         |                         |                                     |                         |                         |                         |                          |              | - • ×       |
|----------------------------------------------------------------------------------------------------|-------------------------|-------------------------|-------------------------|-------------------------|-------------------------|-------------------------------------|-------------------------|-------------------------|-------------------------|--------------------------|--------------|-------------|
|                                                                                                    | 集 <b>t</b>              | 快速采集                    | 前面板采集                   | 暫停                      |                         | 吉束                                  | MODE                    | L DAQ65                 | 10                      | 退出                       |              | 7答家         |
| 所选波形                                                                                                    | 实时数据表                   | 所有通道波形X                 | Y图 直方图                  |                         |                         |                                     |                         |                         | 🗸 保存数据 🗸 显示曲            | i线 采集次数:0                |              | (日示)        |
|                                                                                                    | 160u                    |                         |                         |                         |                         |                                     |                         |                         |                         | 选择全部通道                   |              | 量仪器管理站      |
|                                                                                                    | 150u-                   |                         |                         |                         |                         |                                     |                         |                         |                         |                          | 设置           | <b>i模</b> 块 |
|                                                                                                    | 1400-                   |                         |                         |                         |                         |                                     |                         |                         |                         |                          |              |             |
|                                                                                                    | 1200-                   |                         |                         |                         |                         |                                     |                         |                         |                         |                          | 卡槽1设置        | 卡槽2设置       |
|                                                                                                    | 110u-                   |                         |                         |                         |                         |                                     |                         |                         |                         |                          |              |             |
|                                                                                                    | 100u                    |                         |                         |                         |                         |                                     |                         |                         |                         |                          | 前面板设置        | 米集设置        |
|                                                                                                    | 90u                     |                         |                         |                         |                         |                                     |                         |                         |                         |                          | 清除设置         | 虚拟卡设置       |
| L                                                                                                    | 80u                     |                         |                         |                         |                         |                                     |                         |                         |                         |                          |              |             |
|                                                                                                    | 70u                     |                         |                         |                         |                         | 请选择许可证                              | 路径                      |                         |                         |                          |              |             |
| a de la companya de la company | 60u-                    |                         |                         |                         | 8                       |                                     |                         |                         | 退出                      |                          |              |             |
|                                                                                                    | 400-                    |                         |                         |                         |                         |                                     |                         |                         |                         |                          |              |             |
|                                                                                                    | 304                     |                         |                         |                         |                         |                                     |                         |                         |                         |                          |              | -14+14-     |
|                                                                                                    | 20u                     |                         |                         |                         |                         |                                     |                         |                         |                         |                          | 川服           | 很坏          |
|                                                                                                    | 10u                     |                         |                         |                         |                         |                                     |                         |                         |                         |                          | 医中物组         | EET 445     |
|                                                                                                    | 0                       |                         |                         |                         |                         |                                     |                         |                         |                         |                          | 1/J 3C 9X1/A | 1112310     |
|                                                                                                    | -10u                    |                         |                         |                         |                         |                                     |                         |                         |                         |                          | 异常数据         | 读取/保存配置     |
|                                                                                                    | -20u                    |                         |                         |                         |                         |                                     |                         |                         |                         |                          |              |             |
|                                                                                                    | -30u-                   |                         |                         |                         |                         |                                     |                         |                         |                         |                          | 辅助工具         | 光标测量        |
|                                                                                                    | 16:37:21.22<br>2023/3/6 | 16:37:21.72<br>2023/3/6 | 16:37:22.22<br>2023/3/6 | 16:37:22.72<br>2023/3/6 | 16:37:23.22<br>2023/3/6 | 16:37:23.72<br>2023/3/6<br>Time (s) | 16:37:24.22<br>2023/3/6 | 16:37:24.72<br>2023/3/6 | 16:37:25.22<br>2023/3/6 | 16:37:25.92<br>2023/3/6  | 测量参数         |             |
|                                                                                                    |                         |                         |                         |                         |                         |                                     |                         |                         |                         | <u>通道及功能</u><br>未选择建温及动能 | 下载PDF        | 测试报告        |

### 软件功能详细介绍

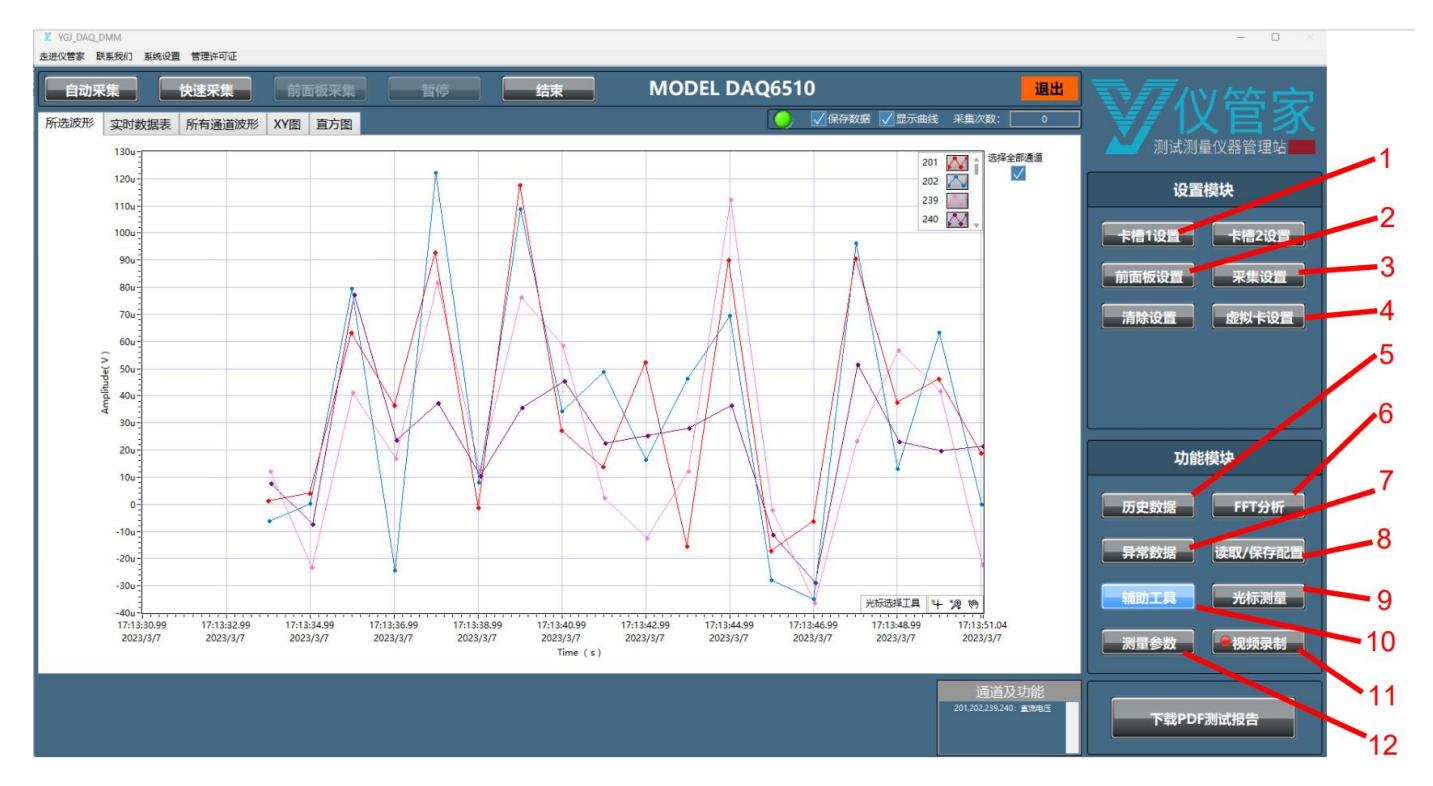

## 1) 卡槽1/2设置

卡槽1和卡槽2会自动识采集模块的型号并提供对应的设置界面。已适配的模块包括7700, 7701, 7702, 7703, 7708, 7710。

可同时选中卡槽1和卡槽2的测量通道进行采集。功能、参数、通道等选定后,需要点击"确 认设置"后退出设置。

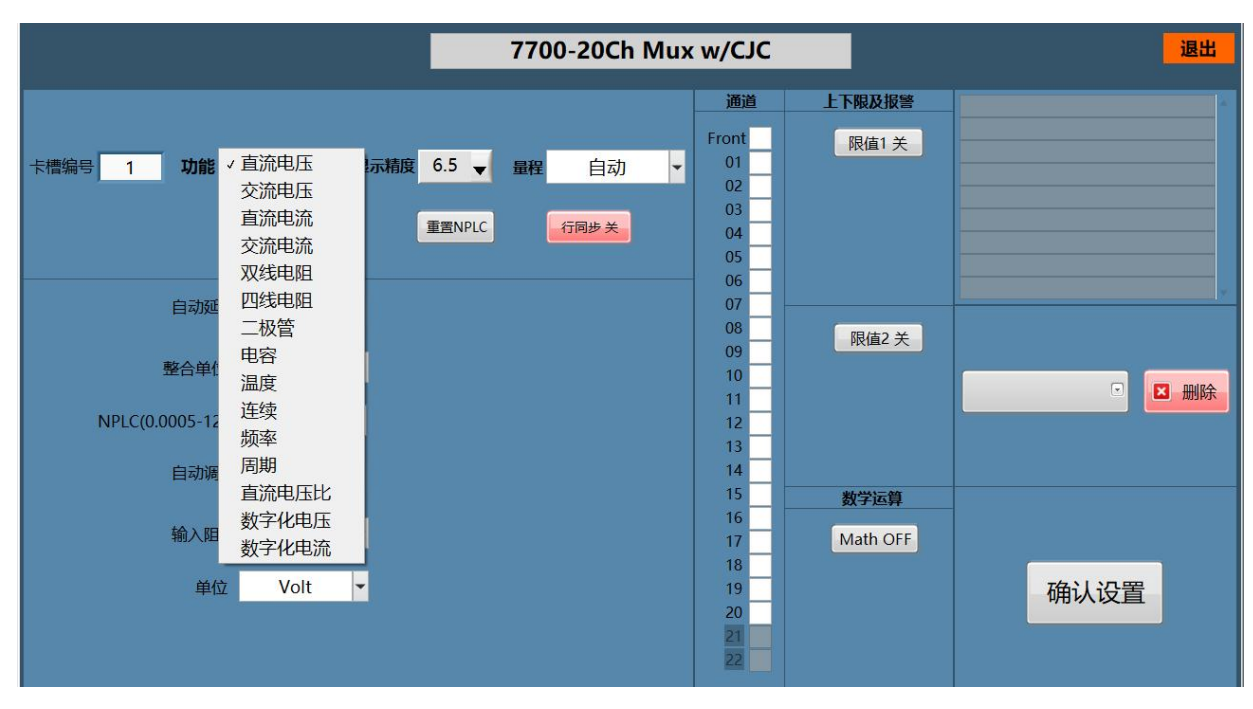

每个模块对应的设置界面内部包含上下限及报警设置,可以使设备在测量值超出设定阈值后发 声报警,还包含y=mx+b等典型的数学运算功能的设置。

### 2) 前面板设置

前面板接线端子测量设置 退出 上下限及报警 : 直流电压 限值1关 功能 直流电压 🚽 显示精度 6.5 🚽 量程 自动 -重置NPLC 行同步关 自动延时 限值2 关 开 整合单位 NPLC -NPLC(0.0005-12) 1 数学运算 自动调零 开 Math OFF 输入阻抗 10M Ohm --确认设置 单位 Volt

前面板设置为DMM测量功能的设置,除无通道选择外,操作方法与卡槽1和卡槽2的设置方法一致。

前后测量接线端子的切换需要在设备上手动操作,当按键状态不符时,程序会弹窗提示。

| X     |                | $\times$ |
|-------|----------------|----------|
| 请切换设备 | 面板TERMINALS 按疑 | 的FRONT   |
|       | 确定             |          |
|       | O              |          |

### 3) 采集设置

用于设置采集延时,采集次数,总采集时间等控制参数。

| 采集词               | <u> </u>       | 退出 |
|-------------------|----------------|----|
| 采集延时<br>0<br>采集结词 | (ms)<br>■<br>■ |    |
| 采集次数 ▼            | 10000          |    |
| 采集时间(秒)           |                |    |
| 采集次数              |                |    |

### 4) 虚拟卡设置

仪管家软件特有功能,可以添加虚拟卡,模拟实体模块的测试过程,也可以辅助客户提前制作 测试计划。

|            | 虚拟卡设置                                                                                                    |                          | 退出 |
|------------|----------------------------------------------------------------------------------------------------|--------------------------|----|
| 请选择需要设置的卡槽 | 卡槽1                                                                                                    | 请确认设置                    |    |
| 请选择虚拟卡型    | <ul> <li>✓ 清除虚拟卡</li> <li>7700</li> <li>7701</li> <li>7702</li> <li>7703</li> <li>7708</li> <li>7710</li> </ul> | <ul> <li>✓ 确定</li> </ul> |    |

### 5) 历史数据

连续捕获到的测试数据会自动存储到电脑,并按系统时间排列展开,方便后续调用分析,用 户不用再担心数据丢失的问题。在操作界面可以看到具体的测试时间,数据存储的位置,用户添加 的测试描述,数据列表以及重现的测试数据图表。

鼠标单击测试时间,数据存储的位置所在的行,数据列表中会显示此次测试所保存的所有数据。非数字化采集默认测试数据数量总量超过100K,会新增一个TDMS文件。数字化采集测试数据数量超过1M,会新增一个TDMS文件。

双击数据列表中的文件名,会根据历史数据重新生成图表并展示。

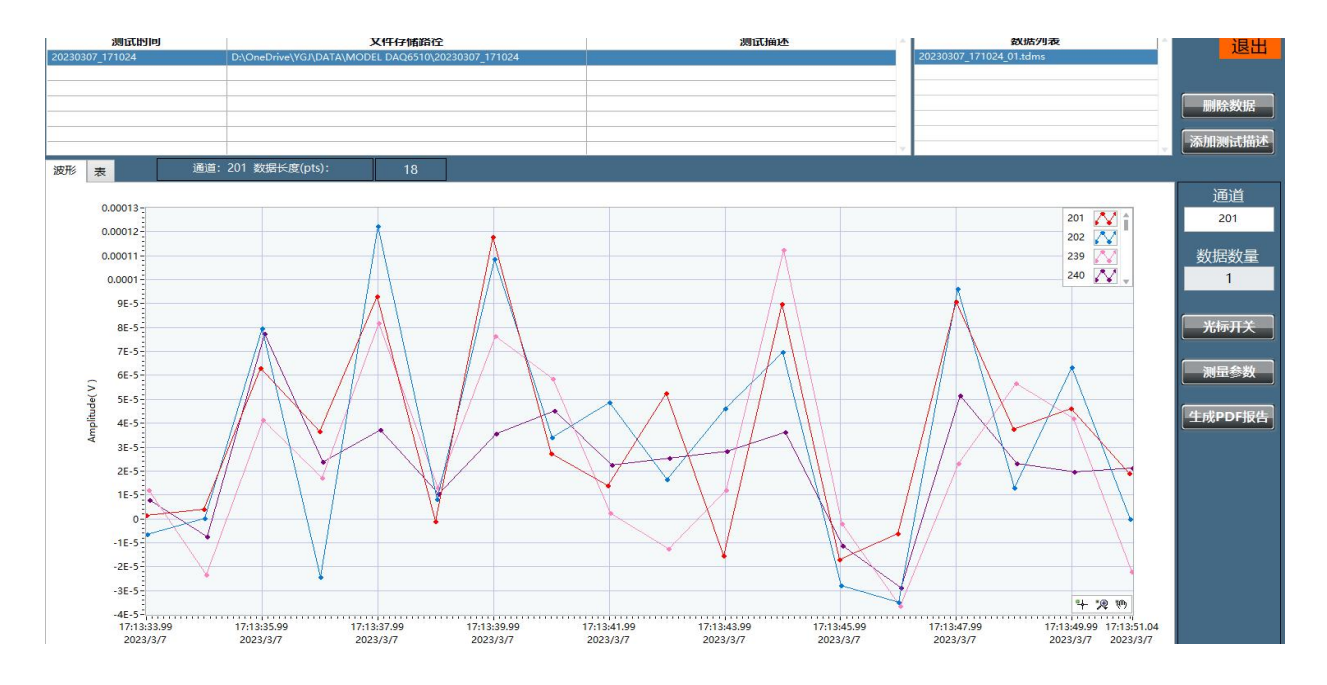

选择"**光标开关**",软件会实时更新两个光标原点(十字中心)所在的位置,光标位置可以 随意拖动,并实时计算两个光标原点之间的差值,具体操作请查看-**9)光标测量** 部分的指引。 "测量参数"提供最大值,最小值,平均值的计算开关,勾选所需参数后退出,重新 双击数据列表中对应的文件名,测量参数区域会显示每个通道的计算值。

|        | 测试时       | 挏             |                  | 文件有            | 储路径           |              |                  | 测试描述     | A         | 数据列表                    | ł       | 11日中            |
|--------|-----------|---------------|------------------|----------------|---------------|--------------|------------------|----------|-----------|-------------------------|---------|-----------------|
| 202303 | 07_171024 |               | D:\OneDrive\YGJ  | DATA\MODEL DAG | 26510\2023030 | 07_171024    |                  |          | 1         | 20230307_171024_01.tdms |         |                 |
|        |           |               |                  |                |               |              |                  |          |           |                         |         |                 |
|        |           |               | 1                |                |               |              |                  |          |           |                         |         | misathip        |
|        |           |               |                  |                |               |              |                  |          |           |                         |         | 副际数据            |
|        |           |               |                  |                |               |              |                  |          |           |                         |         | 运机源船出带带         |
|        | -         |               |                  | 10             |               |              |                  |          |           |                         |         | - AMOH REPUBLIC |
| 波形     | 表         | 通道:           | 201 数据长度(p1      | s):            | 18            |              |                  |          |           |                         |         |                 |
|        |           |               |                  |                |               |              |                  |          |           |                         |         | 诵道              |
|        |           | B             | 可问               |                |               | 测量           | 植                |          | 带单位测量     | 值                       | L.      | 201             |
|        |           | 03/07/2023 17 | :13:33.994913178 |                |               | 1.3762       | 59E-06           |          | +000.0014 | mV                      |         | 201             |
|        |           | 03/07/2023 17 | :13:34.983588178 |                |               | 3.9858       | 59E-06           |          | +000.0040 | mV                      |         |                 |
| _      |           | 03/07/2023 17 | :13:35.974743178 |                |               | 6.3147       | 41E-05           |          | +000.0631 | mV                      |         |                 |
| _      |           | 03/07/2023 17 | :13:36.990352178 |                |               | 3.6571       | 37E-05           |          | +000.0366 | mV                      |         | 1               |
| _      |           | 03/07/2023 17 | 13:37.976398178  |                |               | 9.2973       | 53E-05           |          | +000.0930 | mV                      |         |                 |
|        |           | 03/07/2023 17 | 12:20 095620754  |                |               | -1.1376      | 07E-00           |          | +000.0011 | mV                      |         |                 |
|        |           | 03/07/2023 17 | 13:40 986380754  |                |               | 2 7350       | 27E-05           |          | +000.0274 | mV                      |         | 一光标开关           |
| -      |           | 03/07/2023 17 | :13:41.975308754 |                |               | 1.3887       | 53E-05           |          | +000.0139 | mV                      |         |                 |
| _      |           | 03/07/2023 17 | :13:42.978789754 |                |               | 5.2502       | 75E-05           |          | +000.0525 | mV                      |         | Seal 121 45-146 |
|        |           | 03/07/2023 17 | :13:43.975909754 |                |               | -1.5440      | 16E-05           |          | -000.0154 | mV                      |         | 川田会教            |
|        |           | 03/07/2023 17 | :13:44.973684754 |                |               | 8.9947       | 79E-05           | +000.089 |           |                         |         |                 |
|        |           | 03/07/2023 17 | :13:45.976438754 |                |               | -1.7017      | 40E-05           |          | mV ,      | r                       | 生成PDF报告 |                 |
|        |           |               |                  |                |               |              |                  |          |           |                         |         |                 |
|        | 测量参数      | 故             | 201              | 202            |               | 239          | 240              |          |           |                         | 6       |                 |
|        | 平均值       | 0.0           | 000362927088     | 0.0000340268   | 379 0.0       | 000251725533 | 0.0000232220099  |          |           |                         |         |                 |
|        | 最大值       | 0.0           | 001177793965     | 0.00012218860  | 050 0.0       | 001125190029 | 0.0000773566717  |          |           |                         |         |                 |
|        | 最小值       | -0.0          | 0000170174008    | -0.0000350328  | 701 -0.0      | 000363852996 | -0.0000288847605 |          |           |                         |         |                 |
|        |           |               |                  |                |               |              |                  |          |           |                         |         |                 |
| _      |           |               |                  |                |               |              |                  |          |           |                         |         |                 |
| -      |           |               |                  |                |               |              |                  |          |           |                         |         |                 |
|        |           |               |                  |                |               |              |                  |          |           | F                       |         |                 |
|        |           |               |                  |                |               |              |                  |          |           |                         |         |                 |
|        |           |               |                  |                |               |              |                  |          |           |                         |         |                 |
|        |           |               |                  |                |               |              |                  |          |           |                         |         |                 |
|        |           |               |                  |                |               |              |                  |          |           |                         |         |                 |
|        |           |               |                  |                |               |              |                  |          |           |                         |         |                 |

"生成PDF报告"可以辅助生成PDF报告,具体操作界面如下图所示,在数据表中鼠标拖选需要生成到PDF报告中的数据。

| y one   | Report dan vi   |         |         |            |
|---------|-----------------|---------|---------|------------|
| au cur, | Tuchor Condwi   |         |         |            |
|         |                 | 公司名称:   |         |            |
|         |                 |         |         | ■ 退出       |
|         |                 |         |         |            |
|         |                 | 测试报告名称: |         |            |
|         |                 |         |         |            |
|         |                 |         |         |            |
|         |                 |         |         | 测试时间:      |
|         |                 |         |         | 2023-03-08 |
| 2       | 则试项目:           |         | 测试人员:   |            |
|         |                 |         |         |            |
|         |                 |         |         |            |
| 2       | 则试仪器:           |         | 测试产品:   |            |
|         |                 |         |         |            |
|         |                 |         |         |            |
| 1       | 则试目的:           |         | 测试方法:   |            |
|         |                 |         |         |            |
|         |                 |         |         |            |
|         |                 |         |         |            |
| I       | 自定义参数1:(格式为"名称: | 参数")    | 自定义参数2: |            |
|         |                 |         |         |            |
|         |                 |         |         |            |
| 3       | 新海主             |         |         |            |
| 0       | 以)后衣<br>语语:2    | 01 刻岳信  |         |            |
| 0       | +000            | 014 mV  |         |            |
|         | +000.0          | 0040 mV |         |            |
|         | +000.0          | 0631 mV |         |            |
|         | +000.0          | 0366 mV |         |            |
|         | +000.0          | 0930 mV |         |            |
|         | -000.0          | 011 mV  |         |            |

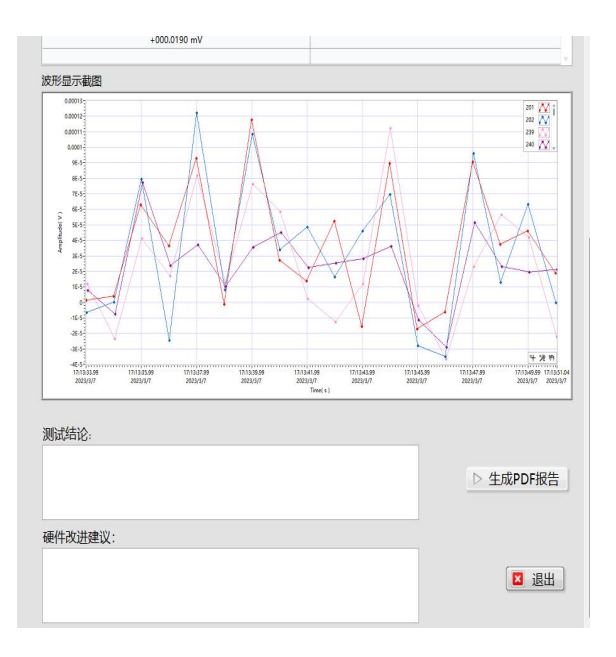

### 6) FFT分析

此FFT分析仅适用于数字化电压采集,可以辅助进行简单的频域分析。最理想的状态为采集次数 设为1,采集数据量设为最大值100K。

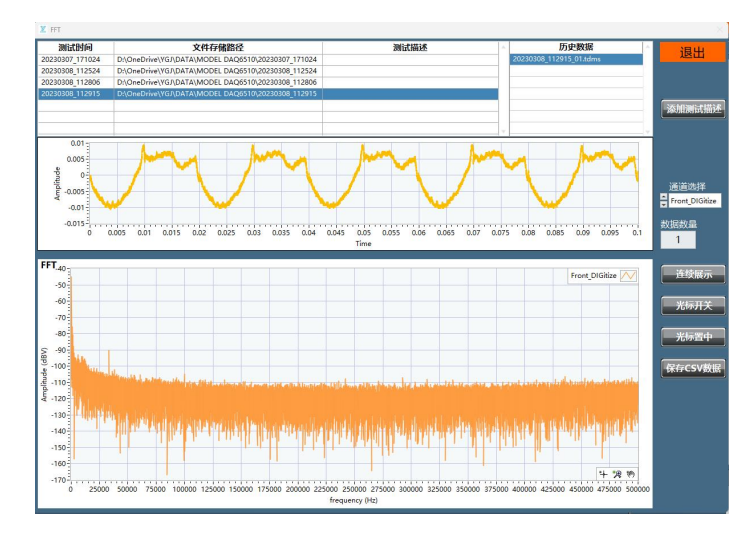

### 7) 异常数据

鼠标单击测试时间,数据存储的位置所在的行,选择对应通道,设置上下限后,点击"确认并 筛选",如有异常数据,异常数据列表中会显示文件名称,若无则异常数据列表为空。

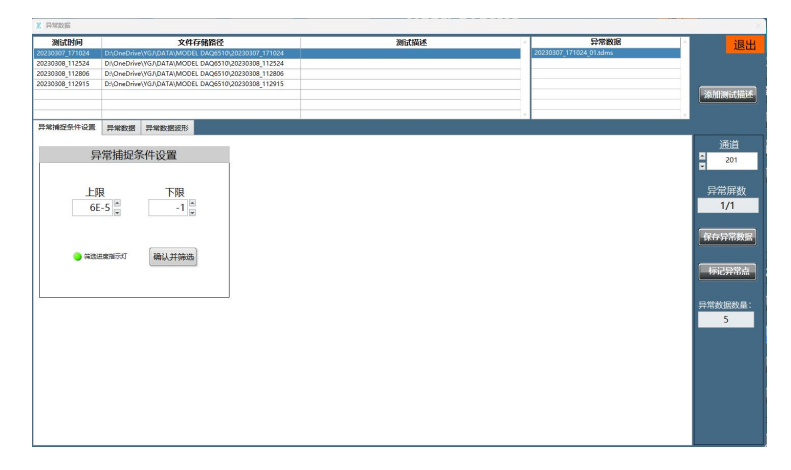

双击异常数据列表中的文件名,异常数据波形页面会显示该通道所有数据的波形。点击"标记 异常点",将在波形中出现异常数据所在位置及编号。

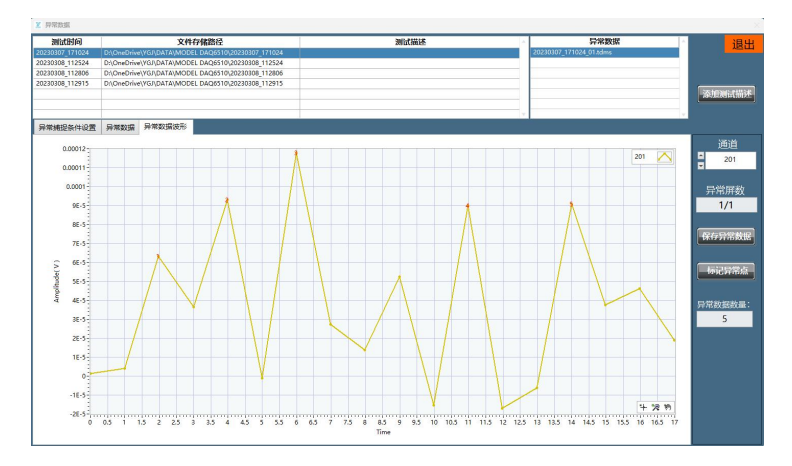

## 8) 读取/保存设置

用户根据不同产品的测试指标,不同人员测试习惯,不同的测试流程,用软件设定和保存设置 参数,在后续测试时我们可以直接调用设置。方便快捷,可以提升测试效率,提高多次测试重复 准确度,特别适合生产线固定测试模式管理。

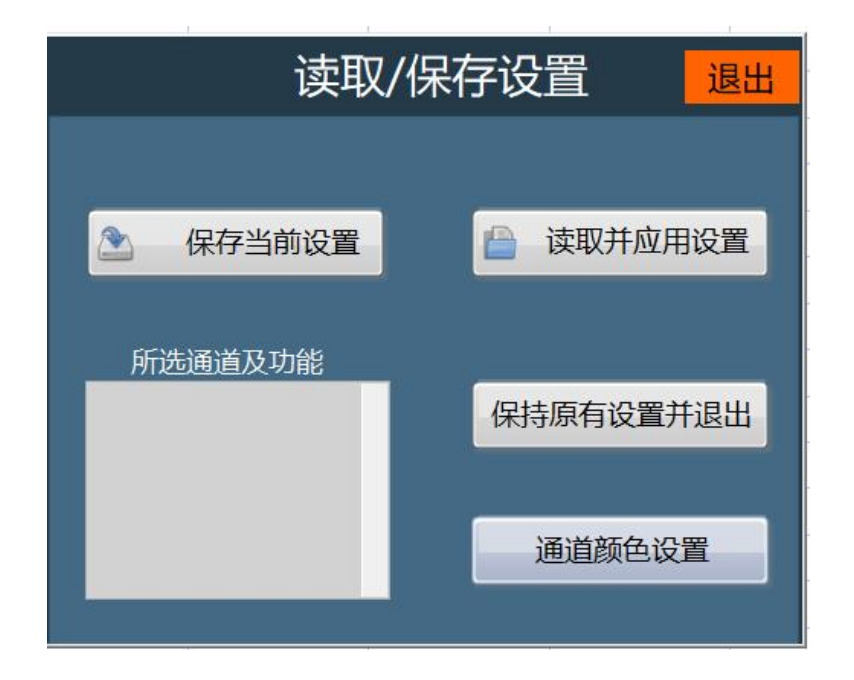

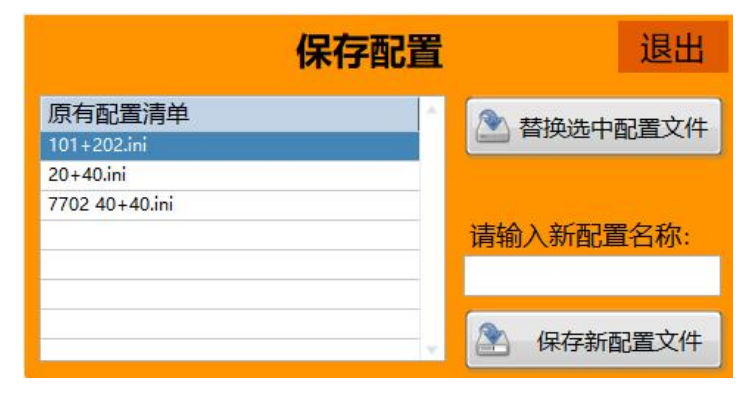

保存当前设置界面

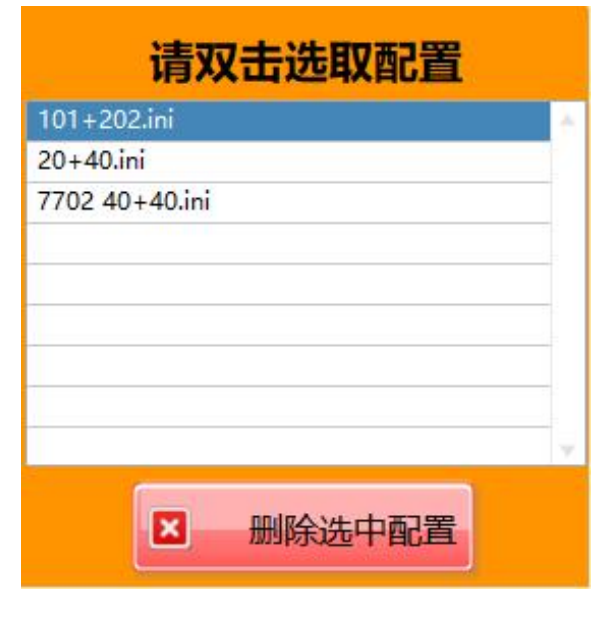

读取并应用设置界面

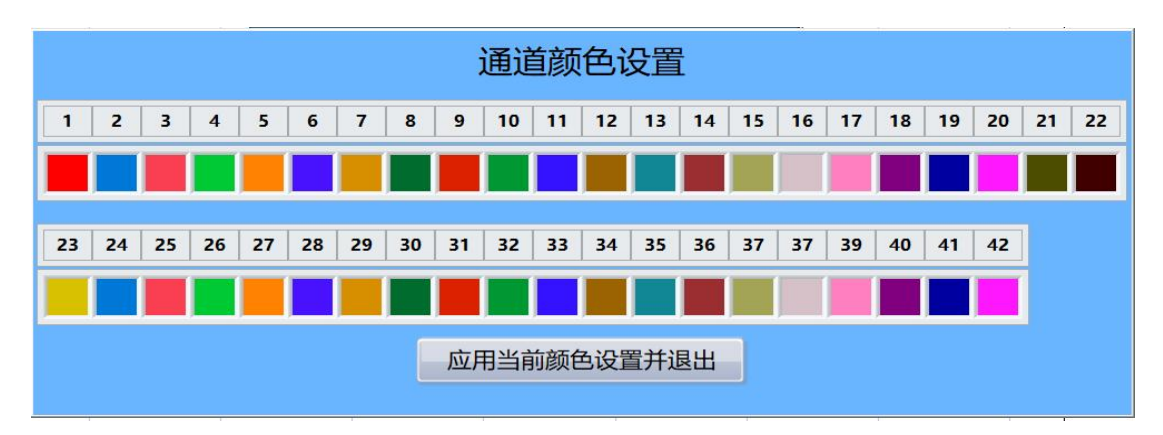

#### 通道颜色设置界面

"保持原有设置并退出"在退出时保持现在测试状态,直接点击"退出"会清空当前测试设置, 所以只是查看而不想更改设置,应该点击按键"保持原有设置并退出"。

### 9) 光标测量

每次打开光标测量,软件会自动将两个光标原点置于图形窗口的正中心。

软件可以实时显示光标原点(下图箭头指向)所在的位置,光标位置可以任意拖动,软件

自动计算两个光标X轴和Y轴的差值。鼠标选中光标原点,可以同时移动光标的X轴和Y轴,当鼠标 所在位置非光标原点,也可以单独拖动光标的X轴或者Y轴。

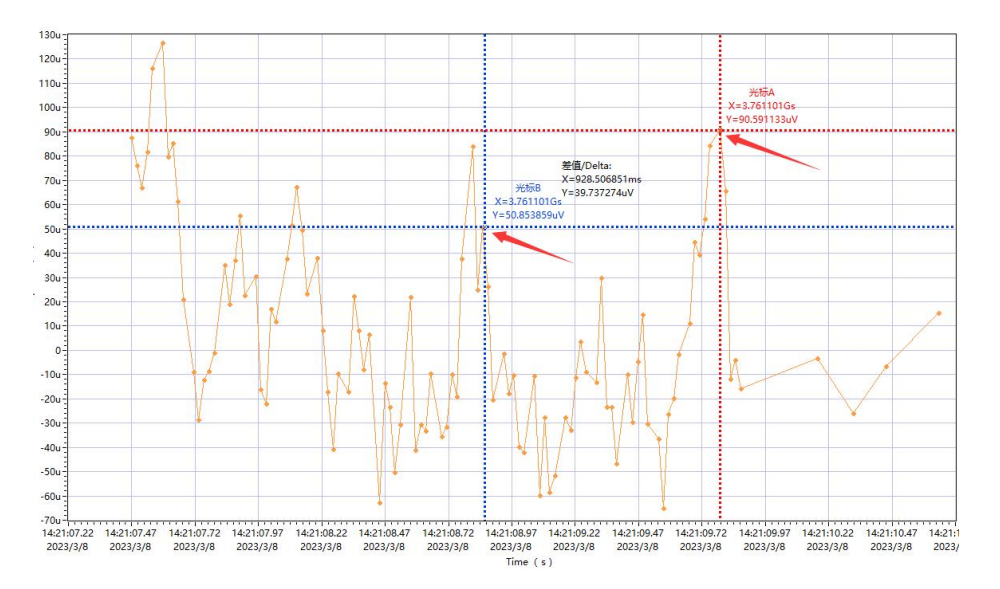

只有在光标选择工具被激活时(以下图形工具选板箭头所指显示小绿点时),才能对光标进 行拖动。默认状态下光标选择工具处于激活状态,若被隐藏需点击主界面的"辅助工具"按键以显 示图形工具选板。

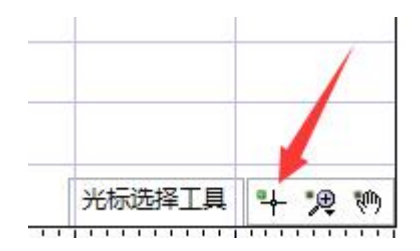

## 10) 辅助工具

此功能用于打开箭头所 指的"图例"和"图形工具 选板"。

| ¥ YGJ_DAQ_E<br>走进仪管家 ₿ | DMM<br>【系我们 系统设         | 置 管理许可证                           |                               |                           |                          |                          |                          |                                 |                               |                        |                       |                       |                       |                              |                          |                   |                       |          |             | - 0            | × |
|------------------------|-------------------------|-----------------------------------|-------------------------------|---------------------------|--------------------------|--------------------------|--------------------------|---------------------------------|-------------------------------|------------------------|-----------------------|-----------------------|-----------------------|------------------------------|--------------------------|-------------------|-----------------------|----------|-------------|----------------|---|
| 自动采                    | · <b>#</b>              | 快速采集                              | 前面栃                           | 採集                        | 暂                        | ş 📄                      | 结                        | 束                               |                               | MOD                    | EL DA                 | Q651                  | 0                     |                              |                          |                   | 退出                    |          |             | /答词            | Ð |
| 所选波形                   | 实时数据表                   | 所有通道波形                            | XY图 直                         | <b>「方图</b>                |                          |                          |                          |                                 |                               |                        |                       |                       | ✓保存                   | 数据 🔽 显示                      | 油线采集                     | 次数:               | 0                     |          |             |                |   |
|                        | 130u                    |                                   |                               |                           |                          |                          |                          | _                               |                               |                        |                       |                       |                       | 6                            |                          | 1 选择全部            | 通道                    |          | / 测试测量      | <b>世</b> 仪器管理站 |   |
|                        | 120u                    |                                   |                               |                           |                          |                          |                          |                                 | _                             |                        |                       |                       |                       | C                            |                          |                   |                       |          | :0 <b>2</b> | 描述             |   |
|                        | 110u                    |                                   |                               |                           |                          |                          |                          |                                 |                               |                        |                       |                       |                       |                              |                          |                   |                       |          | (火里         | 1关:大           |   |
|                        | 100u                    |                                   |                               |                           |                          |                          |                          |                                 |                               |                        |                       |                       |                       |                              |                          | 1                 |                       |          | 唐1设晋        | 卡槽2设置          |   |
|                        | 90u                     |                                   |                               |                           |                          |                          |                          |                                 |                               |                        |                       |                       |                       |                              |                          |                   |                       |          |             |                |   |
|                        | 201                     |                                   |                               |                           |                          |                          |                          |                                 |                               |                        |                       |                       |                       |                              |                          |                   |                       | ŔŬ       | 面板设置        | 采集设置           |   |
|                        | 600                     |                                   |                               |                           |                          |                          |                          |                                 |                               |                        |                       |                       |                       |                              |                          |                   |                       |          | TA'A PR     |                |   |
|                        | 50u                     |                                   |                               |                           |                          |                          |                          |                                 |                               |                        |                       |                       |                       |                              |                          | - \               |                       |          | 际设直         | 虚拟下设直          |   |
|                        | 40u                     |                                   |                               |                           |                          |                          |                          |                                 |                               |                        |                       |                       |                       |                              |                          | _                 |                       |          |             |                |   |
|                        | 30u                     |                                   |                               |                           |                          |                          |                          | _                               |                               |                        |                       |                       |                       |                              |                          | _                 | 1                     |          |             |                |   |
|                        | dwg 20u                 |                                   |                               |                           |                          |                          |                          |                                 |                               |                        |                       |                       |                       |                              |                          | -                 | 1                     |          |             |                |   |
|                        | 10u                     |                                   |                               |                           |                          |                          |                          |                                 |                               |                        |                       |                       |                       |                              |                          |                   |                       |          |             |                |   |
|                        | 0                       |                                   |                               |                           |                          |                          |                          |                                 |                               |                        |                       |                       |                       |                              |                          |                   |                       |          | 功能          | 模块             |   |
|                        | -10u                    |                                   |                               |                           |                          |                          |                          |                                 |                               |                        |                       |                       |                       |                              |                          |                   | 1                     |          |             |                |   |
|                        | -20u                    |                                   |                               |                           |                          |                          |                          |                                 |                               |                        |                       |                       |                       |                              |                          |                   | 1                     | 历        | 史数据         | FFT分析          |   |
|                        | -300                    |                                   |                               |                           |                          |                          |                          |                                 |                               |                        |                       |                       |                       |                              |                          |                   |                       |          |             |                |   |
|                        | -50u                    |                                   |                               |                           |                          |                          |                          |                                 |                               |                        |                       |                       |                       |                              |                          |                   |                       |          | 常数据         | 读取/保存配)        |   |
|                        | -60u                    |                                   |                               |                           |                          |                          |                          |                                 |                               |                        |                       |                       |                       |                              |                          |                   |                       |          |             |                |   |
|                        | -70u                    |                                   |                               |                           |                          |                          |                          |                                 |                               |                        |                       |                       |                       | 光标选择工具                       | 4 19 19 1                |                   |                       |          | 助工具         | 元标测重           |   |
|                        | 14:21:07.22<br>2023/3/8 | 14:21:07.47 14:21<br>2023/3/8 202 | :07.72 14:21:0<br>3/3/8 2023) | 07.97 14:21:<br>/3/8 2023 | 08.22 14:21<br>/3/8 202: | :08.47 14:2<br>3/3/8 20. | 1:08.72 14:<br>!3/3/8 21 | 21:08.97<br>023/3/8<br>Time ( : | 14:21:09.22<br>2023/3/8<br>5) | 14:21:09.4<br>2023/3/8 | 7 14:21:09<br>2023/3/ | .72 14:21:<br>'8 2023 | .09.97 14:<br>/3/8 20 | 21140,22 14:2<br>023/3/8 201 | 1:10.47 14:<br>22/2/8 20 | 21/0.72<br>23/3/8 |                       | <b>.</b> | 量参数         | • 视频录制         |   |
|                        |                         |                                   |                               |                           |                          |                          |                          |                                 |                               |                        |                       |                       |                       |                              | ,                        | 通道及り              | 力俞恺<br><sup>121</sup> |          | 下载PDF       | 测试报告           |   |

"**图例"**用于更改对应通道的曲线显示效果,具体包含下图所示选项,还可以导出选定通道的测试数据。

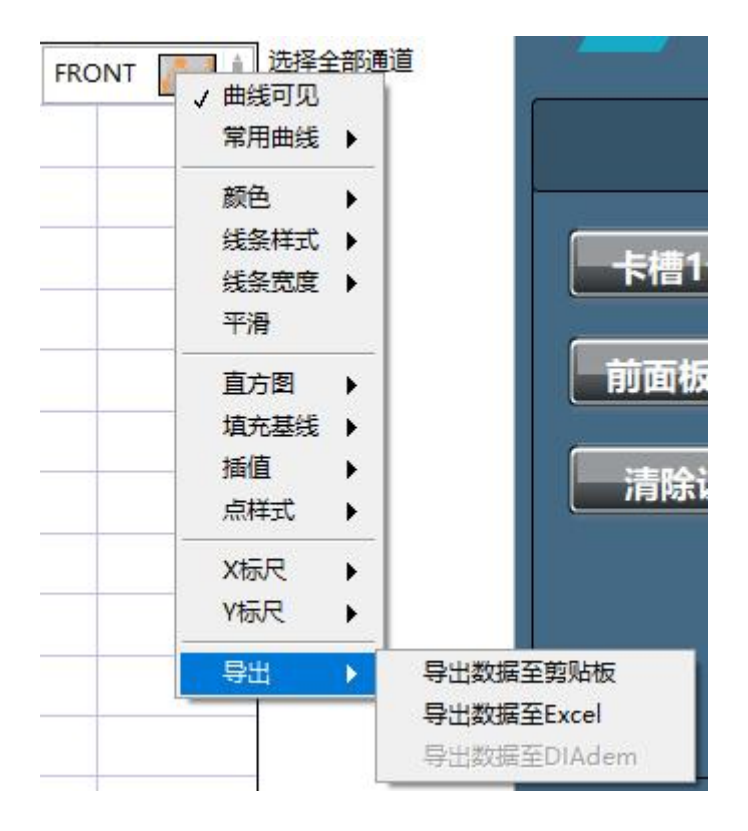

"图形工具选板"

主要用于波形显示区域的控制。

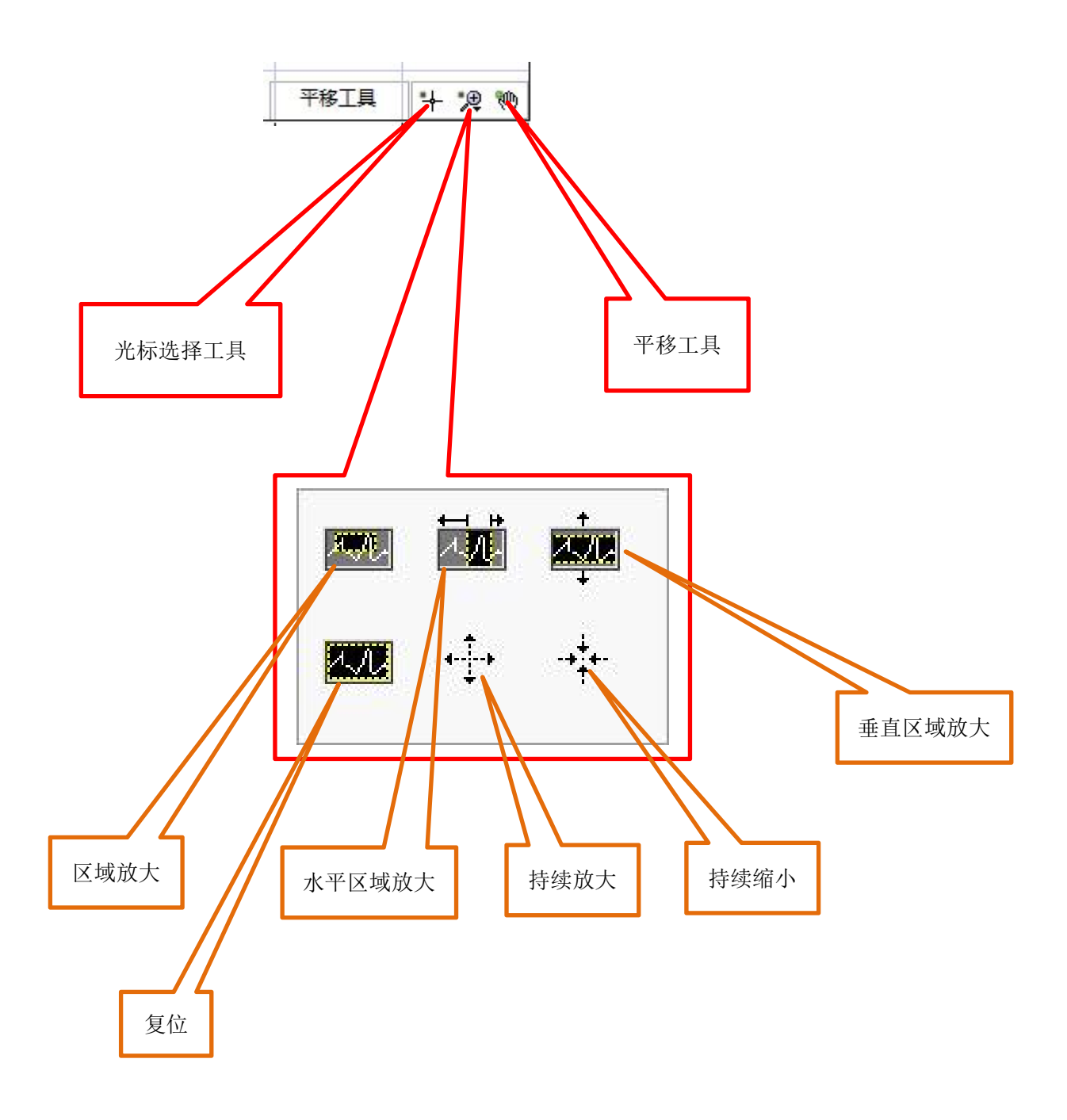

# 光标工具详解

### 11) 视频录制

软件提供录制整个软件界面操作和采集记录过程的功能。以最直观的方式呈现给我们。后期 我们还可以对视频进行编辑,制作成自己想要的效果。此功能适用于大多数的Windows10/Window11 操作系统。

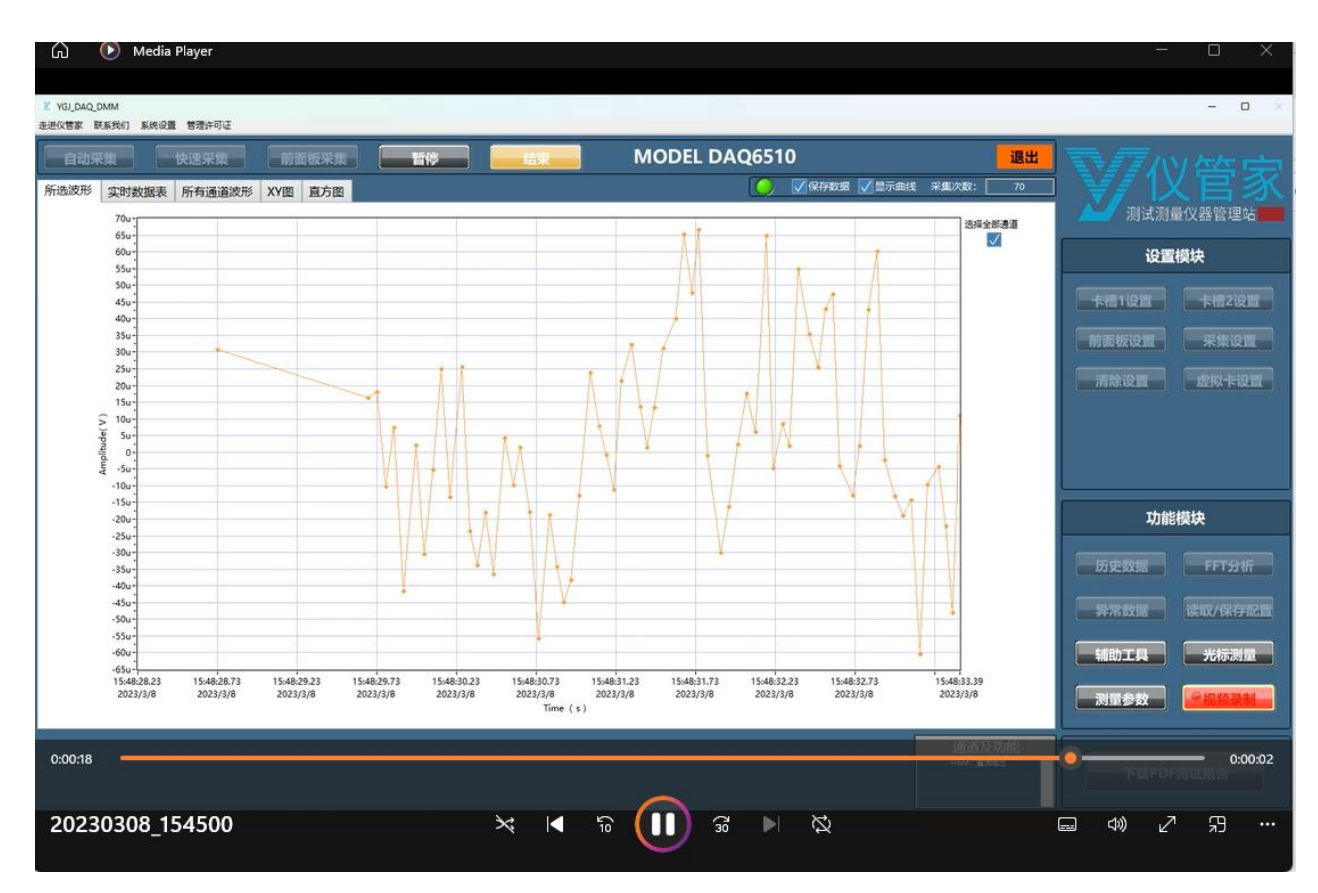

12) 测量参数

此功能用于打开或关闭对测试值的实时计算,在历史数据中也可使用 此功能。包含最大值,最小值及平均值的计算。

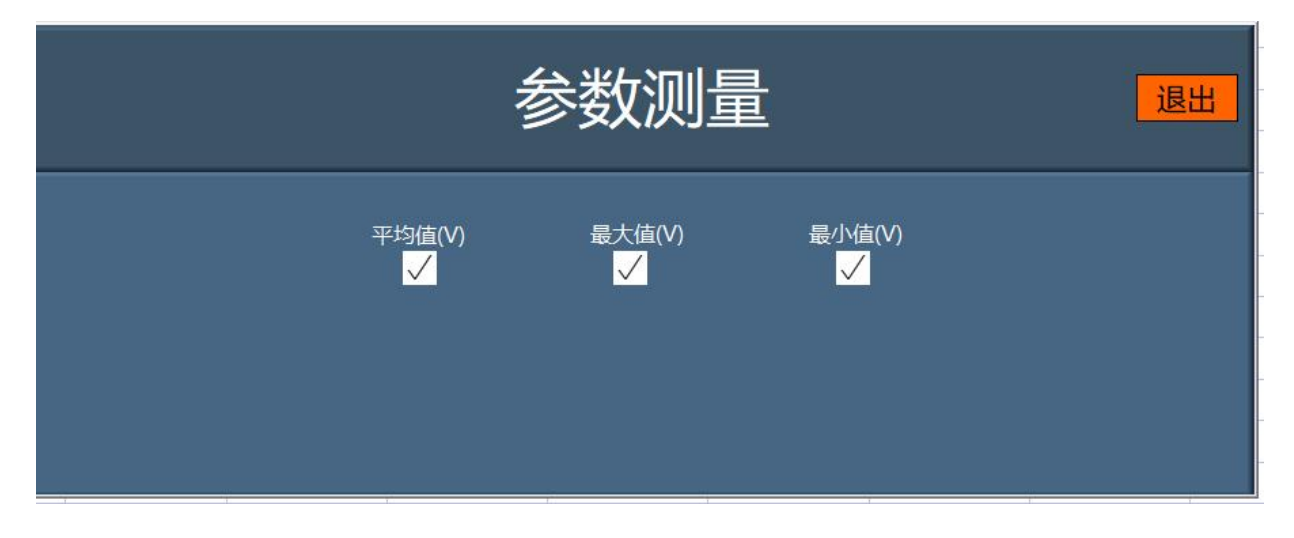

| 选波形实时数据表                              | 所有通道波形                                                          | XY图 直方图      |  |    |
|---------------------------------------|-----------------------------------------------------------------|--------------|--|----|
|                                       |                                                                 |              |  |    |
|                                       | 时间                                                              | 测量值          |  | *  |
| 03/08/2023 1                          | 16:13:20.772888647                                              | +000.0169 mV |  |    |
|                                       |                                                                 | i.           |  |    |
|                                       |                                                                 |              |  |    |
|                                       |                                                                 |              |  |    |
|                                       |                                                                 |              |  |    |
|                                       |                                                                 |              |  |    |
|                                       |                                                                 |              |  |    |
|                                       |                                                                 |              |  |    |
|                                       |                                                                 |              |  |    |
|                                       |                                                                 |              |  |    |
|                                       |                                                                 |              |  | v  |
|                                       |                                                                 |              |  |    |
|                                       |                                                                 |              |  |    |
| 1 1 1 1 1 1 1 1 1 1 1 1 1 1 1 1 1 1 1 | EPONT                                                           |              |  |    |
| 測量参数平均值                               | FRONT<br>0.0000143366414                                        |              |  | ×. |
| 测量参数<br>平均值<br>最大值                    | FRONT<br>0.0000143366414<br>0.0001167939990                     |              |  | *  |
| 测量参数<br>平均值<br>最大值<br>最小值             | FRONT<br>0.0000143366414<br>0.0001167939990<br>-0.0000491722385 |              |  | A  |
| 测量参数<br>平均值<br>最大值<br>最小值             | FRONT<br>0.0000143366414<br>0.0001167939990<br>-0.0000491722385 |              |  | Å  |

添加测试参数后数据表显示情况

#### 选择所需查看的通道波形

当取消勾选"选择全部波形"时,用户可以自行勾选所需查看的通道波形,此功能在开始采集 至少一次后开始生效。默认勾选"选择全部波形"。

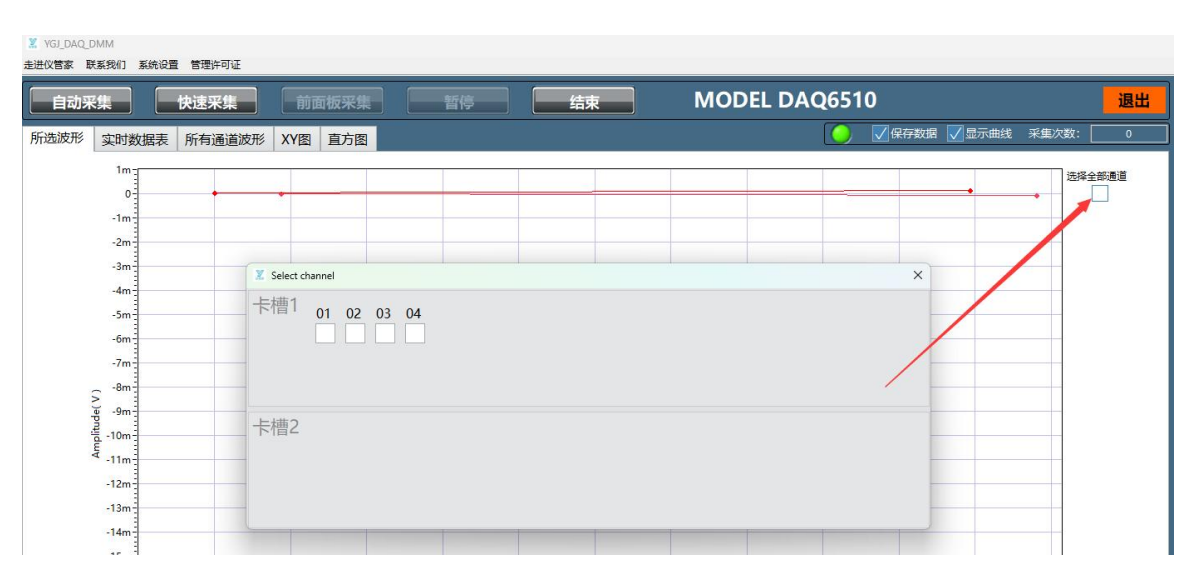

#### 软件还提供了XY图和直方图分析工具

## 13) XY图

可用于比较两个不同通道测量数据的对应关系,用于趋势分析等。

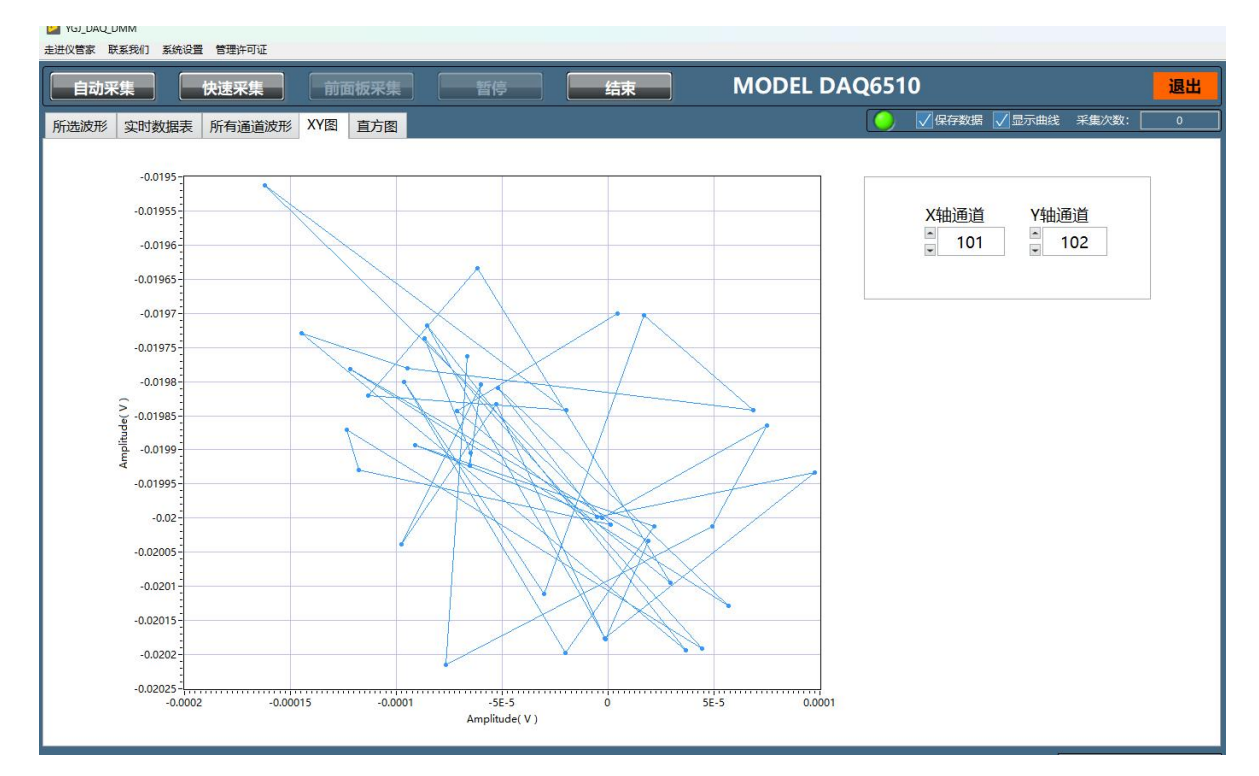

## 14) 直方图

可以比较直观地查看数据的分布情况。

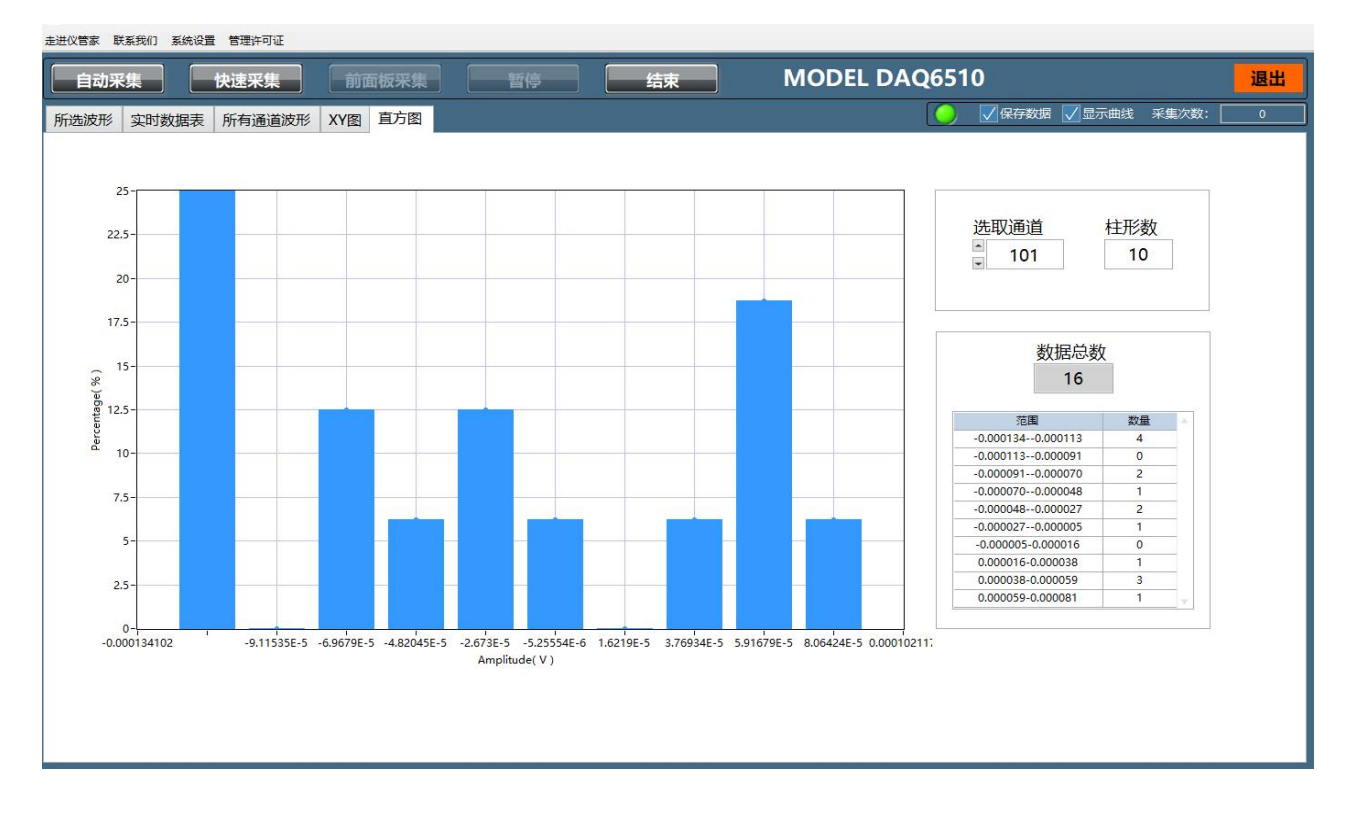

## 15) 局域网-WIFI测试

一般情况下,软件在启动时可以自动识别连接到同一局域网内的设备,若无法自动识别,可 按以下两个设置步骤将设备的IP添加到软件配置中,重新启动软件只选择对应的型号(忽略设备下 拉列表)即可。

| X YGJ_DAQ_ | DMM       |             |     |       |      |         |    |    |  |
|------------|-----------|-------------|-----|-------|------|---------|----|----|--|
| 走进仪管家 耳    | 关系我们 系统设置 | 管理许可证       |     |       |      |         |    |    |  |
| 自动羽        |           | N频保存路径<br>P | 前祖  | 面板采集  |      | 暂停      |    | 结束 |  |
| 所选波形       | 实时数据表     | 所有通道波形      | XY图 | 直方图   |      |         |    |    |  |
|            |           |             | 步   | ∋骤1   |      |         |    |    |  |
|            | 请         | 输入IP地址      | ł   | 各式: 1 | 192. | 168.1.1 | 10 |    |  |
|            |           | 设置IP        |     |       |      | 退出      |    |    |  |

步骤2

#### 软件运行环境:

- Windows10及以上操作系统;
- Windows7 SP1理论可行,未做测试;
- 软件需安装在D盘。

#### 显示分辨率:

• 1080P(1920\*1080)以上。

#### 推荐硬件配置:

- CPU: 英特尔 i5 6500或同等性能以上;
- 内存: 8G以上;
- 硬盘: D盘200G以上,根据需要保存的数据而定。

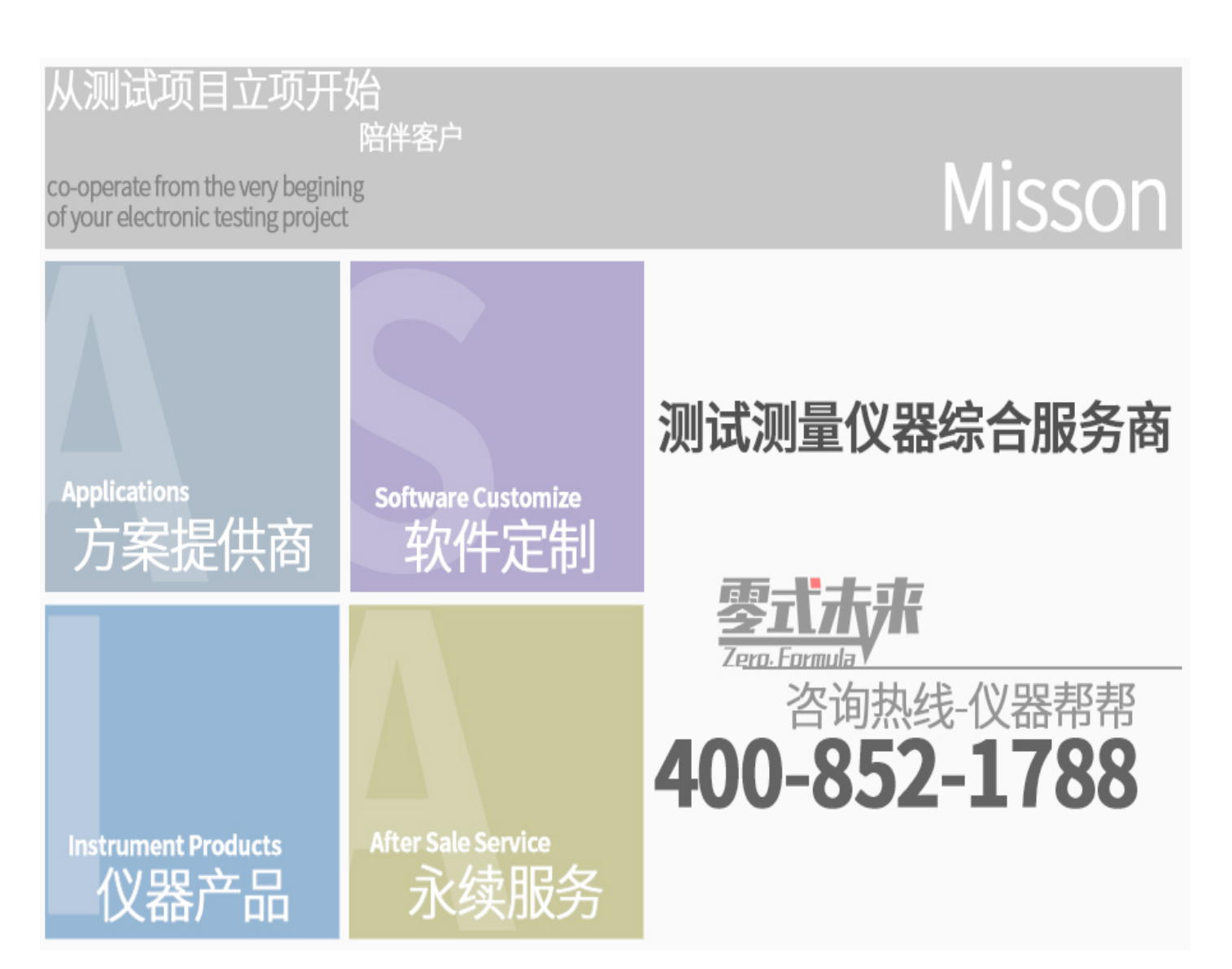

文章属于深圳市仪管家科技有限公司所有